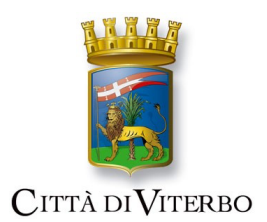

CITTÀ di VITERBO Settore servizi scolastici

Ricarica Tessera Mensa Scolastica tramite PagoPA

Il codice utile alle ricariche è possibile trovarlo nella sezione "CONSULTA LE TUE POSIZIONI" nel menù Servizi Scolastici.

| Home Servizi On Line                                               | Servizi Scolactici                                                                                                    |
|--------------------------------------------------------------------|----------------------------------------------------------------------------------------------------|
| Sportello Unico Edilizia                                           | Servizi Scolastici                                                                                                    |
| Pagamenti On Line C                                                |                                                                                                    |
| Servizi Scolastici                                                 | Lo spazio permette riscrizione on line a tali servizi e la visione della propria posizione, oppure la disoetta pasto o la comunicazione del pasto alternativo.                                                                                                |
| Iscrizione Servizi Scolastici                                      | Cliccando qui, invece, può accedere alla sezione di pagamento PagoPA per ricaricare la tessera virtuale relativamente alla Mensa Scolastica, <u>RICORDANDO DI INDICARE IL PROPRIO CODICE DI TESSERA PAN PER LE RICARICHE PAGOPA COMUNICATO</u>                |
| Disdetta/Cambio Pasti                                              | VIA MAILE VIA SMS                                                                                                    |
| Consulta le tue posizioni                                          | CLICCARE OUI PER CONSULTARE I MENU                                                                                                    |
| Disdetta Pasti per Soggetti non Intestatari del Servizio           | Teo di accesse @Liberto Accreditato                                                                                                    |
| Consultazione posizioni per soggetto non intestatario del Servizio |                                                                                                    |
| Postazioni di Pagamento                                            | Iscrizione Servizi Scolastici                                                                                                    |
| Istanze On Line C                                                  | In questa sezione potrai effettuare, tramite accesso con SPID o CIE, l'iscrizione al servizio di Mensa Scolastica o Trasporto Scolastico                                                                                                    |
|                                                                    | contatti:<br>- mail assistenza.serviziscolattici-com.it;<br>- Whatsapp 3202041799                                                                                                    |
|                                                                    | Disdetta/Cambio Pasti Da qui potrai comunicare l'assenza del bambino per il Servizio Mensa Scolastica el eventualmente cambiare pasto con un pasto alternativo. In alternativa, potrà comunicare l'assenza tramite SMS come spiegato nella guida qui a fianco |
| <                                                                  | Consulta le tue posizioni a Local al Service                                                                                                    |
|                                                                    | Disdetta Pasti per Soggetti non Intestatari del Servizio                                                                                                    |

Nel menù "SCHEDA SERVIZI", dopo aver effettuato l'accesso attraverso SPID o CIE, è possibile trovare il codice per le ricariche su PagoPA.

## Servizi a Domanda Individuale

| í     | Soggetto<br>Codice Fiscale<br>Residente in                     |                    | ĩ                           |                |              |                                  |             |
|-------|----------------------------------------------------------------|--------------------|-----------------------------|----------------|--------------|----------------------------------|-------------|
|       |                                                                |                    |                             |                |              | Torna elen                       | co funzioni |
| Elenc | o utenti/serv                                                  | izi                |                             |                |              |                                  |             |
| Uter  | Utenti Collegati Note Codice per ricariche su PAGO PA: 1169974 |                    |                             |                |              |                                  |             |
|       | - Codice per ricariche su PAGO PA: <b>1169974</b>              |                    |                             |                |              |                                  |             |
| Serv  | izio                                                           | Articolo<br>Prezzo | Data Inizio<br>Data Fine    | Utente         | Dati Nascita | Divisione                        | Funzioni    |
| MEN   | ISA SCOLASTICA                                                 | PASTO<br>€ 2,50    | 01-01-2022<br><b>ATTIVO</b> | Tessera: 11699 |              | SCUOLA PRIMARIA ELLERA<br>3<br>C | Rilevazioni |

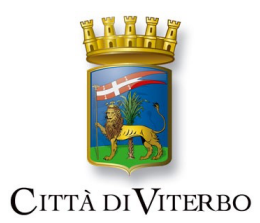

CITTÀ di VITERBO Settore servizi scolastici

Per effettuare una ricarica della tessera relativa al Servizio Mensa Scolastica, tramite piattaforma PagoPA, si dovrà entrare nel sito istituzionale del Comune di Viterbo ed entrare nell'apposita funzione "Servizio di Pagamento PagoPA".

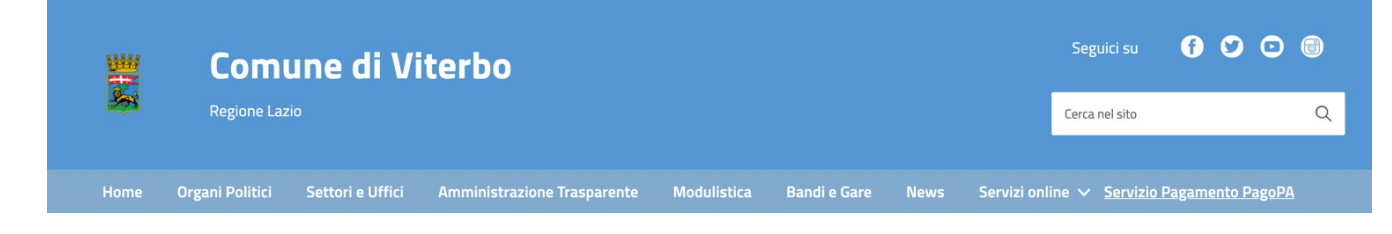

Da qui, entrare nel servizio di Pagamento Spontaneo, scorrendo verso il basso, "REFEZIONE SCOLASTICA".

Nella schermata che appare, compilare con i propri dati anagrafici (NON DEL BAMBINO) ed inserire il proprio codice di Tessera PAN comunicato tramite mail e tramite SMS.

|                                                                                                    | di Viterbo                       |                     |     |
|----------------------------------------------------------------------------------------------------|----------------------------------|---------------------|-----|
|                                                                                                    |                                  | 1                   |     |
| Inserimento Pratica                                                                                     |                                  |                     |     |
| Servizio* REFEZIONE SCOLASTICA                                                                          | Importo*<br>10,00                |                     |     |
| Nome o Ragione Sociale* GIUSEPPE                                                                        | Cognome<br>ROSSI                 |                     |     |
| Codice Fiscale* RSSGPP69524G702H                                                                        | Codice tessera (PAN)*<br>1158048 |                     |     |
| IUV*<br>028000000081803                                                                                 |                                  |                     |     |
| Prendere nota del codice IUV in quanto verrà in seguito richiesto per verificare lo stato del pagamento |                                  | (*) campo obbligato | rio |
| Dichiaro di aver preso visione dell'Informativa Privacy dell'ente                                       |                                  | Annulla Salva       |     |

## IMPORTANTE: Va indicato l'importo in Euro da ricaricare sulla tessera e NON IL NUMERO DEI BUONI PASTO!!!

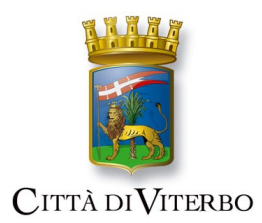

CITTÀ di VITERBO Settore servizi scolastici

Nella schermata che segue, si potrà scegliere se effettuare il pagamento online (tramite carta di credito, bonifico, PayPal ecc.) cliccando sul tasto "Paga" ed inserendo una mail valida.

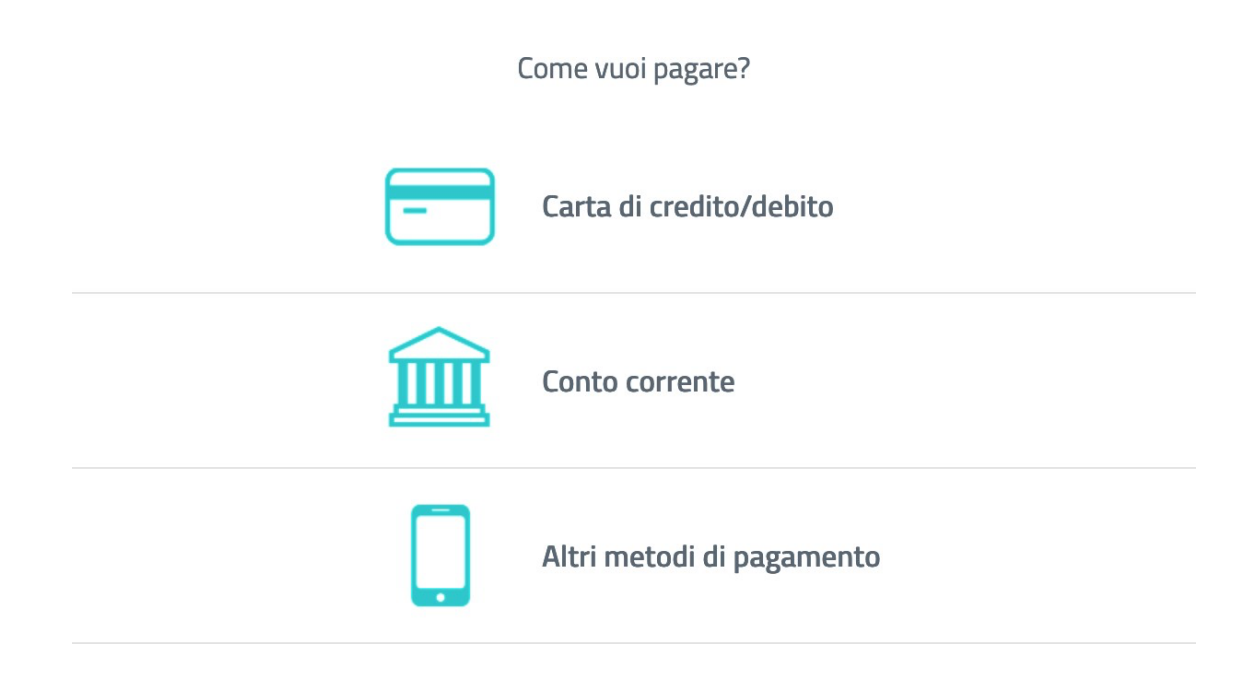

oppure stampare il bollettino, tramite freccetta nera (al fianco di "Paga") -> Stampa Bollettino, ed effettuare il pagamento presso tutti i centri Sisal o scansionando il QRCode con la propria Home Banking.